## 9.2 Review Online Contract on FWL Maintenance

**Purpose**: Use this document as a reference for how to use the Maintain Faculty Workload Page.

Once a contract has been generated it can be reviewed on the Maintain Faculty Workload page. Colleges not using the Automated Approval process, may also use this page to Approve or Rescind contracts individually. Colleges using the Automated Approval process may use this page to submit contracts for approval.

Audience: Class Scheduling Staff, HR/Payroll Staff.

P You must have at least one of these local college managed security roles:

- ZD FWL View Cnt Calc
- ZZ FWL Contract Approve
- ZZ FWL Contract Calc
- ZZ FWL Contract Gen
- ZZ FWL Contract Submit
- ZZ FWL Pay Processing

If you need assistance with the above security roles, please contact your local college supervisor or IT Admin to request role access.

## **Review Online Contract on FWL Maintenance**

## Navigation: NavBar > Navigator > Curriculum Management > CTC Custom > Faculty Workload > Faculty Workload Transactions > Maintain Faculty Workload

- 1. The Maintain Faculty Workload search page displays.
- 2. Search for existing instructors:
  - Empl ID: Enter the ID or use the Look Up.
  - Academic Institution: Enter or use the Look Up.
  - Term: Enter the term or use the Look Up.
  - Last Name: Enter 1 or more characters to search by last name.
  - First Name: Enter 1 or more characters to search by first name.

3. Select the **Search** button to view a list of all instructors and/or terms that meet the entered search criteria.

| Maintain Faculty     | Workload          | iok S | earch. Leave | fields blank f | or a list of all values. |
|----------------------|-------------------|-------|--------------|----------------|--------------------------|
| Find an Existing     | /alue             |       |              |                |                          |
| Search Criteria      |                   |       |              |                |                          |
| Empl ID              | begins with       | ~     | 101009491    |                |                          |
| Academic Institution | begins with       | ~     |              | (              | 2                        |
| Term                 | begins with       | ~     |              |                |                          |
| Last Name            | begins with       | ~     |              |                |                          |
| First Name           | begins with       | ~     |              |                |                          |
| Include History      | Correct Histo     | гу    |              |                |                          |
| Search Clear         | Basic Search      |       | Save Search  | Criteria       |                          |
| View All             | M                 | 4     | 1-2 of 2     |                |                          |
| Empl ID Academ       | ic Institution Te | erm   | Last Name    | First Name     |                          |
| 101009491 WA140      | 2                 | 191   | FULLTIMER    | JIMMY          |                          |
| 101009491 WA140      | 2                 | 105   |              |                |                          |

- 4. The Maintain Faculty Workload page displays.
- 5. On the **HCM Data Page** tab, in the HCM Data Contract Info section, all generated contracts are displayed.
- 6. Select the **View Contract** link to access the administrative staff view of the online contract (appointment letter).

| W Data H                                       | Page                                                  | FWL Grid                                                              | Calcu                                      | lation Result       |                                                    |                           |                                       |                        |                                              |                           |                    |                                                |                                                     |                         |                                        |        |                              |
|------------------------------------------------|-------------------------------------------------------|-----------------------------------------------------------------------|--------------------------------------------|---------------------|----------------------------------------------------|---------------------------|---------------------------------------|------------------------|----------------------------------------------|---------------------------|--------------------|------------------------------------------------|-----------------------------------------------------|-------------------------|----------------------------------------|--------|------------------------------|
|                                                |                                                       |                                                                       |                                            |                     |                                                    |                           |                                       |                        |                                              |                           | instructions       |                                                |                                                     |                         |                                        |        |                              |
| der Data                                       |                                                       |                                                                       |                                            |                     |                                                    |                           |                                       |                        |                                              |                           |                    |                                                |                                                     |                         |                                        |        |                              |
| Empl ID:                                       | 1010094                                               | 91                                                                    |                                            | Institution:        | WA140 CI                                           | ark College               | Term: 2                               | 95 SUMMER 2            | 019                                          |                           |                    |                                                |                                                     |                         |                                        |        |                              |
| First                                          | Jimmy                                                 |                                                                       |                                            | Last Name:          | Fulltimer                                          |                           | Phone:                                |                        |                                              |                           |                    |                                                |                                                     |                         |                                        |        |                              |
| Name:                                          |                                                       |                                                                       |                                            |                     |                                                    |                           |                                       |                        |                                              |                           |                    |                                                |                                                     |                         |                                        |        |                              |
| Email:                                         |                                                       |                                                                       |                                            |                     |                                                    |                           |                                       |                        |                                              |                           |                    |                                                |                                                     |                         |                                        |        |                              |
|                                                |                                                       |                                                                       |                                            |                     |                                                    |                           |                                       |                        |                                              |                           |                    |                                                |                                                     |                         |                                        |        |                              |
| M Data In                                      | formation                                             |                                                                       |                                            |                     |                                                    |                           |                                       |                        |                                              |                           |                    |                                                |                                                     |                         |                                        |        |                              |
| CM Poeiti                                      | on Job Si                                             | mmany                                                                 |                                            |                     |                                                    |                           |                                       |                        |                                              |                           |                    |                                                |                                                     |                         |                                        |        |                              |
| Cim Foain                                      | 011 300 31                                            | i i i i i i i i i i i i i i i i i i i                                 |                                            |                     |                                                    |                           |                                       |                        |                                              |                           |                    |                                                |                                                     |                         |                                        |        |                              |
| ≣ Q                                            |                                                       |                                                                       |                                            |                     |                                                    |                           |                                       |                        |                                              |                           | 14 4               | 1-1 of 1                                       | × > >                                               |                         |                                        |        |                              |
| ≣; Q                                           | -                                                     |                                                                       |                                            |                     |                                                    |                           |                                       |                        |                                              |                           | 14 4               | 1-1 of 1                                       | × • •                                               |                         | Recalc All                             |        |                              |
| 雨 Q<br>Empl                                    | Class Em                                              | pl Emj<br>i# Des                                                      | pl Rcd #<br>cr                             | HR Status           | Payroll<br>Status                                  | Job Code                  | Company                               | Business Unit          | Department                                   | Description               | 14 4               | 1-1 of 1                                       | v Job Data                                          |                         | Recalc All                             |        |                              |
| 町 Q<br>Empl<br>1 FAC                           | Class Em<br>Ref                                       | pl Emp<br>1# Des<br>0 Prin                                            | pl Rcd #<br>cr<br>nary                     | HR Status<br>Active | Payroll<br>Status<br>Active                        | Job Code                  | Company<br>140                        | Business Unit          | Department<br>99632                          | Description               | н н<br>э           | 1-1 of 1<br>Vie                                | v Job Data                                          |                         | Recalc All                             |        |                              |
| 町 Q<br>Empl<br>1 FAC                           | Class Em<br>Rci                                       | pl Emp<br>1# Des<br>0 Prin                                            | pl Rcd #<br>cr<br>nary                     | HR Status<br>Active | Payroll<br>Status<br>Active                        | Job Code<br>001062        | Company<br>140                        | Business Unit<br>HR140 | Department<br>99632                          | Description               | н н<br>н<br>ж      | 1-1 of 1<br>View<br>View                       | v Job Data                                          |                         | Recalc All                             |        |                              |
| Empl<br>1 FAC                                  | Class Em<br>Roi                                       | pl Emp<br>Des<br>0 Prin                                               | nary                                       | HR Status<br>Active | Payroll<br>Status<br>Active                        | <b>Job Code</b><br>001062 | Company<br>140                        | Business Unit          | Department<br>99632                          | Description               | н н<br>н           | 1-1 of 1<br>View<br>View                       | v Job Data                                          |                         | Recalc All                             |        |                              |
| Empl<br>1 FAC                                  | Class Em<br>Red                                       | pl Emp<br>l # Des<br>0 Prin                                           | pl Rcd #<br>.cr<br>nary                    | HR Status<br>Active | Payroll<br>Status<br>Active                        | Job Code<br>001062        | Company<br>140                        | Business Unit          | Department<br>99632                          | Description               | NI €               | 1-1 of 1<br>View<br>View                       | v Job Data                                          |                         | Recalc All                             | (4 4   | 1-2 of 2 🗸 🕨 🕅               |
|                                                | Class Em<br>Rod                                       | pl Em<br>Des<br>0 Prin                                                | pl Rcd #<br>icr<br>nary                    | HR Status<br>Active | Payroll<br>Status<br>Active                        | Job Code<br>001082        | Company<br>140                        | Business Unit          | Department<br>99632                          | Description               |                    | 1-1 of 1<br>Vie                                | v Job Data                                          |                         | Recalc All                             | 14 4   | 1-2 of 2 🗸 🕨 🕨               |
| Contra<br>Contra<br>Contra<br>Contra<br>Contra | Class Em<br>Ros<br>Contract In<br>Contract In<br>Fr C | pl Emp<br>d # Des<br>0 Prin                                           | Pl Rod #<br>cor<br>nary<br>Contrac<br>Type | HR Status<br>Active | Payroll<br>Status<br>Active                        | Job Code<br>001082        | Company<br>140<br>Rol                 | Business Unit<br>HR140 | Department<br>99632<br>Contract<br>Generated | Description<br>ABE - LARC | Contract<br>Signed | 1-1 of 1<br>Vie<br>Vie<br>Contract<br>Rejected | v Job Data<br>v Job Data<br>v Job Data              | Contract<br>Regenerated | Recalc All                             | Recalc | 1-2 of 2 V F                 |
|                                                | Class Em<br>Red<br>Contract II<br>Inter C<br>951 07.  | pi # Emg<br>0 Prin<br>0 Prin<br>nfo<br>Contract<br>ieneration<br>Date | nary Contractor<br>M/L                     | HR Status<br>Active | Payroll<br>Status<br>Active<br>t By Des<br>332 Moo | Job Code<br>001082        | Company<br>140<br>Rol<br>FTE<br>ent 3 | Business Unit<br>HR140 | Department<br>99632                          | Contract<br>Approved      | Contract<br>Signed | 1-1 of 1<br>Vie<br>Vie<br>Contract<br>Rejected | v Job Data<br>v Job Data<br>v Contract<br>Rescinded | Contract<br>Regenerated | Recalc All View Contract View Contract | Recalc | 1-2 of 2 V V V<br>Regenerate |

- 7. The **Contract Information** page displays.
- 8. To exit and do nothing, select the **Return** button.

- 9. If entering a comment visible to the instructor on their contract is desired, enter the comment in the comment box and Select the **Save** button.
- 10. Colleges not using the Automated Approval process can **Approve** or **Rescind** a contract on this page by selecting the appropriate buttons.
- 11. If a contract has been rescinded, the **Display check box** controls whether or not the rescinded contract will display on the Faculty Center.
- 12. To view what actions have been taken on this contract Select the **Contract Audit History** link.

| Empl ID                                                                                                | 101009                                                                                                    | 491 Fu                                                                                           | itimer, Jim                                                                                                   | my                                                                     | Contract Typ                                                                                                    |                                                                                | VL Moor                                                      | nlight Appo                                                       | lintment                                  |            |                  |                  |                   |                  |                       |       |
|----------------------------------------------------------------------------------------------------|----------------------------------------------------------------------------------------------------|--------------------------------------------------------------------------------------------------|----------------------------------------------------------------------------------------------------|------------------------------------------------------------------------|----------------------------------------------------------------------------------------------------|--------------------------------------------------------------------------------|--------------------------------------------------------------|-------------------------------------------------------------------|-------------------------------------------|------------|------------------|------------------|-------------------|------------------|-----------------------|-------|
| Aoadem<br>Institutio                                                                                   | io<br>xn: WA140                                                                                                    | CI                                                                                               | ark College                                                                                                   |                                                                        | Contract Nu                                                                                                    | mber: •                                                                        | 4021952                                                      |                                                                   |                                           |            |                  |                  |                   |                  |                       |       |
| lerm:                                                                                                  | 2195                                                                                                    | SL                                                                                               | MMER 201                                                                                                    | 9                                                                      | Contract Ge<br>Date:                                                                                                    | neration (                                                                     | 7/11/201                                                     |                                                                   |                                           |            |                  |                  |                   |                  |                       |       |
| Address                                                                                                | 1933 Fo                                                                                                    | rt Vancouv                                                                                       | er Way                                                                                                    |                                                                        | Contract Be                                                                                                    | gin Date: g                                                                    | 7/08/201                                                     | 9                                                                 |                                           |            |                  |                  |                   |                  |                       |       |
|                                                                                                    | Vancou                                                                                                    | erwa si                                                                                          | 663                                                                                                    |                                                                        | Contract En                                                                                                    | d Date: (                                                                      | 8/30/201                                                     | 9                                                                 |                                           |            |                  |                  |                   |                  |                       |       |
| lasses                                                                                                 |                                                                                                    |                                                                                                  |                                                                                                    |                                                                        |                                                                                                    |                                                                                |                                                              |                                                                   |                                           |            |                  |                  |                   |                  |                       |       |
| Diass<br>Nbr                                                                                           | Workload<br>Description                                                                                                    | Subject                                                                                          | Catalog<br>Nbr                                                                                                | Course<br>ID                                                           | Course Title                                                                                                    | Contracted<br>Hours                                                            | Time                                                         | Neeting<br>Pattern                                                | Start Date                                | End Date   | Location<br>Code | Earnings<br>Code | Combo<br>Code     | Department       | Total Pay<br>for Term | FTE 9 |
| :142                                                                                                   | Introduction<br>to                                                                                                    | ANTHS                                                                                            | 204                                                                                                    | 024251                                                                 | Introduction<br>to                                                                                                    | 55.00                                                                          |                                                              |                                                                   | 07/08/2019                                | 08/30/2019 |                  | MLC              | 000198549         | 99632            | \$4048.00             | 36.66 |
|                                                                                                    | ACT 860100)                                                                                                    |                                                                                                  | L                                                                                                    | L                                                                      | Provideo ogr                                                                                                    |                                                                                |                                                              | I                                                                 | I                                         |            |                  |                  |                   | 1                |                       |       |
| mment                                                                                                  |                                                                                                    |                                                                                                  |                                                                                                    |                                                                        |                                                                                                    |                                                                                |                                                              |                                                                   |                                           |            | -                | - [ '            | Add a c<br>desire | ommen<br>d BEFOF | it if<br>RE           |       |
|                                                                                                    |                                                                                                    |                                                                                                  |                                                                                                    |                                                                        |                                                                                                    |                                                                                |                                                              |                                                                   |                                           |            |                  |                  | appr              | oving o          | r                     |       |
| Total Cor                                                                                              | ntraot Amount                                                                                                    |                                                                                                  |                                                                                                    |                                                                        | 4048.00                                                                                                    | Contraci<br>Hours:                                                             | bed                                                          | 55.00                                                             |                                           |            |                  |                  | resci             | inding a         |                       |       |
|                                                                                                    | Number Of Pa                                                                                                    | yments:                                                                                          |                                                                                                    |                                                                        | 4                                                                                                    | FTE %:                                                                         |                                                              | 36.667                                                            |                                           |            |                  | ~                | 0                 | nuacı.           | _                     | /     |
| Paymer                                                                                                 | nt informatio                                                                                                    | m                                                                                                |                                                                                                    |                                                                        |                                                                                                    |                                                                                |                                                              |                                                                   |                                           |            |                  |                  |                   |                  |                       |       |
| Payme                                                                                                  | nt Date Pay                                                                                                    | Amount                                                                                           |                                                                                                    |                                                                        |                                                                                                    |                                                                                |                                                              |                                                                   |                                           |            |                  |                  |                   |                  |                       |       |
| 07/25/2                                                                                                | 019 \$101                                                                                                    | 2.00                                                                                             |                                                                                                    |                                                                        |                                                                                                    |                                                                                |                                                              |                                                                   |                                           |            |                  |                  |                   |                  |                       |       |
| 08/09/2                                                                                                | 019 \$101                                                                                                    | 2.00                                                                                             |                                                                                                    |                                                                        |                                                                                                    |                                                                                |                                                              |                                                                   |                                           |            |                  |                  |                   |                  |                       |       |
| 08/23/2                                                                                                | 019 \$101                                                                                                    | 2.00                                                                                             |                                                                                                    |                                                                        |                                                                                                    |                                                                                |                                                              |                                                                   |                                           |            |                  |                  |                   |                  |                       |       |
| 09/10/2                                                                                                | 019 \$101                                                                                                    | 2.00                                                                                             |                                                                                                    |                                                                        |                                                                                                    |                                                                                |                                                              |                                                                   |                                           |            |                  |                  |                   |                  |                       |       |
| This co<br>employ                                                                                      | nfirms your ag<br>te. Performar<br>he State Boan<br>faculty negot<br>l/amended. T                                                                | reement to<br>ce of dutie<br>I for Comm<br>lated agree<br>hey are her                            | conduct th<br>s shall be i<br>unity and T<br>ment, and t<br>eby made p                                        | e class(es<br>as prescrib<br>echnical C<br>he terms a<br>part of the t | <li>i) or special ass<br/>sed by the laws,<br/>college2s, the C<br/>and conditions of<br/>terms and condi-<br/>terms and condi-</li> | lignment(s) (<br>rules, regult<br>lark College<br>of employme<br>tions of this | above as<br>ation and<br>Board of<br>nt at the (<br>appointn | a part-time<br>policies of<br>Trustees, 1<br>College, as<br>tent. | academic<br>Washington<br>the Clark       |            |                  |                  |                   |                  |                       |       |
| College                                                                                                |                                                                                                    |                                                                                                  | er is not a c                                                                                                 | ontract for                                                            | employment an<br>isonable assure                                                                                                    | d may be res                                                                   | scinded s<br>oyment a                                        | hould the o                                                       | class(es) be<br>ege for the               |            |                  |                  |                   |                  |                       |       |
| College<br>adopted<br>This Qu<br>cancell<br>period o                                                   | arterly Appoin<br>ed or for any o<br>letailed above                                                                                              | ther reason<br>Please n                                                                          | t it does o<br>otify the Off                                                                                  | ice of inst                                                            | ruction if there I                                                                                                    | s an error or                                                                  | omission                                                     | L.                                                                |                                           |            |                  |                  |                   |                  |                       |       |
| College<br>adopted<br>This Qu<br>cancell<br>period o<br>Please<br>Handbo<br>Resour                     | ed or for any o<br>letailed above<br>refer to Clarkh<br>ok and the Ins<br>ces ClarkNet p                                                         | ther reason<br>Please n<br>let pages fo<br>tructor Brie<br>age.                                  | i. It does o<br>otify the Off<br>or Faculty R<br>fcase. Fac                                                   | ice of inst<br>esources<br>tuity Benef                                 | ruction if there i<br>Including but no<br>It information fo                                                                          | s an error or<br>of limited to t<br>r Part-time fi                             | omission<br>he AHE /<br>sculty car                           | Agreement,<br>1 be found (                                        | the Faculty<br>on the Human               |            |                  |                  |                   |                  |                       |       |
| College<br>adopted<br>This Qu<br>cancell<br>period o<br>Please<br>Handbo<br>Resour<br>Remind<br>assign | arterly Appoin<br>ed or for any o<br>letailed above<br>refer to Clarkh<br>ok and the Ins<br>ces Clarkhet p<br>er: if at any tir<br>ment, immedia | ther reason<br>Please n<br>let pages fo<br>tructor Brie<br>age,<br>ne you are r<br>tely notify y | <ol> <li>It does o<br/>otify the Off<br/>or Faculty R<br/>fcase. Fac<br/>unable to a<br/>our dean.</li> </ol> | ice of inst<br>esources i<br>cuty Benef<br>ccept an a                  | ruction if there i<br>including but no<br>it information fo<br>ssignment or p                                                        | s an error or<br>of limited to t<br>r Part-time for<br>enform the du           | omission<br>the AHE /<br>sculty car<br>tiles and             | ,<br>Agreement,<br>h be found (<br>expectation                    | the Faculty<br>on the Human<br>ns of your |            |                  |                  |                   |                  |                       |       |

- 13. The **Contract Audit History** pagelet displays.
- 14. Select the **Return** button to return to the **Contract View** page.

| Contract Audit History |                                                                                                    |                        |                           |  |  |  |  |  |  |
|------------------------|----------------------------------------------------------------------------------------------------|------------------------|---------------------------|--|--|--|--|--|--|
| Empl ID: 10100         | 9491 Institut                                                                                                    | tion: WA140 Term: 2195 | Contract Number: 14021952 |  |  |  |  |  |  |
| <b>₽</b> Q             | Image: Contract of the second second sec |                        |                           |  |  |  |  |  |  |
| Action By              | Dat                                                                                                    | e/Time                 | Action                    |  |  |  |  |  |  |
| 1 Benny Par            | t-Time 07/                                                                                                    | 11/19 12:53:06AM       | Contract is Generated     |  |  |  |  |  |  |
| Return                 |                                                                                                    |                        |                           |  |  |  |  |  |  |

- 15. The process to review online contract information from the FWL maintenance page is now complete.
- 16. End of procedure.